# **INTERVIEW OF THE OUTPOUR SET OF THE OUTPOUR SET OUTPOUR SET OUTPOUR SET OUTPOUR**

**Portal > Knowledgebase > Hardware >** MobileAsset v6: During audit on mobile device, Asset descriptions are wrong

# MobileAsset v6: During audit on mobile device, Asset descriptions are wrong

Scott Leonard - 2017-04-10 - in Hardware

### Symptom

With MobileAsset v6, when performing an audit using a mobile device, the asset list shows the asset IDs, but the descriptions are missing, identical, or otherwise wrong.

# Cause

What is listed is actually the Asset Type description, not the Asset description.

# Resolution

- 1. Download the attachment MobileAssetPPC.CAB.
- 2. Replace the same-named file in the following location:

64-bit Windows: C:\Program Files (x86)\Wasp Technologies\MobileAsset\PocketPC\CABs 32-bit Windows: C:\Program Files\Wasp Technologies\MobileAsset\PocketPC\CABs

- 3. Connect the mobile device to the PC.
- 4. Synchronize any existing data from the device.
- 5. Go back to the step to resend the program to the device.
- 6. When checking the mobile device screen for messages, tap OK or Install, whichever option you happen to have.
- 7. Repeat until the procedure completes.
- 8. Create the mobile database and send it to the device.
- 9. If you have multiple client PCs that are used to update a mobile device, perform this procedure on them as well.